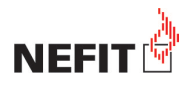

# Nefit Easy met IFTTT ondersteuning

# 1. Nieuwe Easy mogelijkheden met IFTTT

IFTTT is een afkorting voor "If This Then That", ofwel "Als dit, dan dat". IFTTT is een website (ifttt.com) of een app (IF).

In de IFTTT website / IF app kan een eenvoudig recept gedefinieerd worden, waardoor een trigger in de ene applicatie leidt tot een actie in een andere applicatie. M.a.w. applicaties communiceren met applicaties. Zo programmeer je eenvoudig een nieuwe Easy functie.

## Een voorbeeld:

Definieer een voorwaarde ('trigger') IF 'Easy is warmer dan 22 °C'

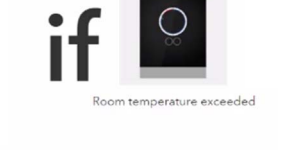

Definieer een handeling ("action") THEN 'Stuur een mail naar'

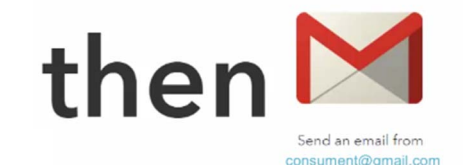

De voordelen:

- Eenvoud door de 'trigger' en 'action' biedt IFTTT ook voor de non-programmeur de mogelijkheid om geavanceerde samenwerking tussen applicaties en online diensten tot stand te brengen.
- Creëer zelf nieuwe Nefit Easy functies.

## 2. Randvoorwaarden

- Toegang tot de website ifttt.com of IF app.
- Aanmaken van een IFTTT account.

# 3. Ingebruikname – verleen IFTTT toegang tot uw Nefit Easy

- Meld u aan bij <u>www.ifttt.com</u>
- Selecteer channel 'Nefit Easy' of ga naar <u>www.ifttt.com/nefit\_easy</u>

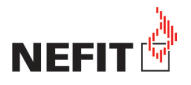

# Nefit Easy Channel preview

All Channels

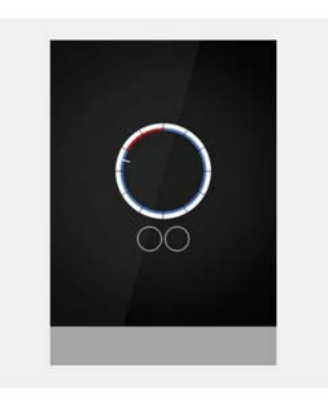

[NEFIT Easy] Make your smart thermostat even smarter by connecting it with other cool stuff! http://www.nefit.nl /mijneasy

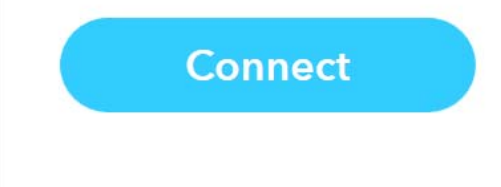

Selecteer 'Connect'.

Uw wordt doorgelinkt naar de Nefit site.

### Noot voor specialisten

Deze redirect is een veilige https-webpagina. Het https-webadres is in een iFrame deel van Nefit site opgenomen en wordt daarom niet in het adresbalk getoond.

| NEFIT                                   |                  |                                                            |                                                                        |         | Consumer   | t Professio | Professioneel                                             |                   |
|-----------------------------------------|------------------|------------------------------------------------------------|------------------------------------------------------------------------|---------|------------|-------------|-----------------------------------------------------------|-------------------|
| Home Producten                          | Advies           | Dealers                                                    | Documentatie                                                           | Service | Over Nefit |             | Zoek                                                      | Q                 |
| Vind uw Nefit Dealer<br>Meer zoekopties | Une<br>Aan<br>Uw | <b>ler construct</b><br>deze pagina wo<br>ordt doorgestuur | t <b>ion</b><br>rdt nog gewerkt.<br>rd naar de <mark>D</mark> homepage |         |            |             |                                                           |                   |
|                                         | E<br>V<br>V      | mail<br>/achtwoord<br>/achtwoord beve                      | estigen                                                                |         |            | i           | <ul> <li>Account aanma</li> <li>Activatie mail</li> </ul> | aken<br>versturen |
|                                         | N<br>F           | oornaam<br>chternaam                                       |                                                                        |         |            |             |                                                           |                   |
|                                         |                  | Ik ga akkoord m                                            | net de <b>algemene voorv</b>                                           | vaarden |            |             |                                                           |                   |

Vul de inloggegevens op de Nefit site in.

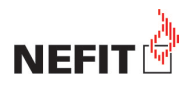

### Let op!

- Nefit Easy IFTTT inloggegevens (e-mail en wachtwoord) wijken af van de IFTTT inloggegevens. De Nefit Easy inloggegevens vindt u op de voorzijde van de Easy gebruikershandleiding. Noteer daar ook de Nefit Easy IFTTT inloggegevens.
- Indien u instemt met 'Third Party Connection' verstrekt u aan derden uw Nefit Easy credentials. Stemt dus actief in met het delen van uw inloggegevens met derden als u de algemene voorwaarden accepteert.

De verbinding met IFTTT wordt opgebouwd.

#### 4. Reconnect

Indien u de verbinding met de Nefit Easy in ifttt.com heeft verbroken en opnieuw verbinding wilt maken, dient u opnieuw uw Nefit Easy IFTTT inloggegevens in te voeren.

| NEFIT |                        | Login |
|-------|------------------------|-------|
|       | Username:<br>Password: |       |
|       | ► Send                 |       |

Uw eerste aanmelding op www.nefit.nl/mijneasy creëert een Nefit Easy IFTTT gebruikersnaam en wachtwoord. Onthoud dit goed. Dit heeft u nodig om in IFTTT een koppeling met uw Nefit Easy tot stand te brengen.

### Let op!

Nefit Easy IFTTT inloggegevens (e-mail en wachtwoord) kunt u wellicht terugvinden op de voorzijde van de Easy gebruikershandleiding.

- Voer gebruikersnaam (Username) in.
- Voer wachtwoord (Password) in.
- Selecteer 'Send'.

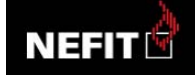

User Info

# Authorize Access

ifttt is requesting permission to do the following:

• ifttt Access my account information, access to the gateway Agree

Decline

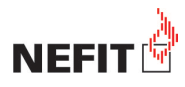

Selecteer 'Agree' om IFTTT toegang tot uw Nefit Easy te verlenen.

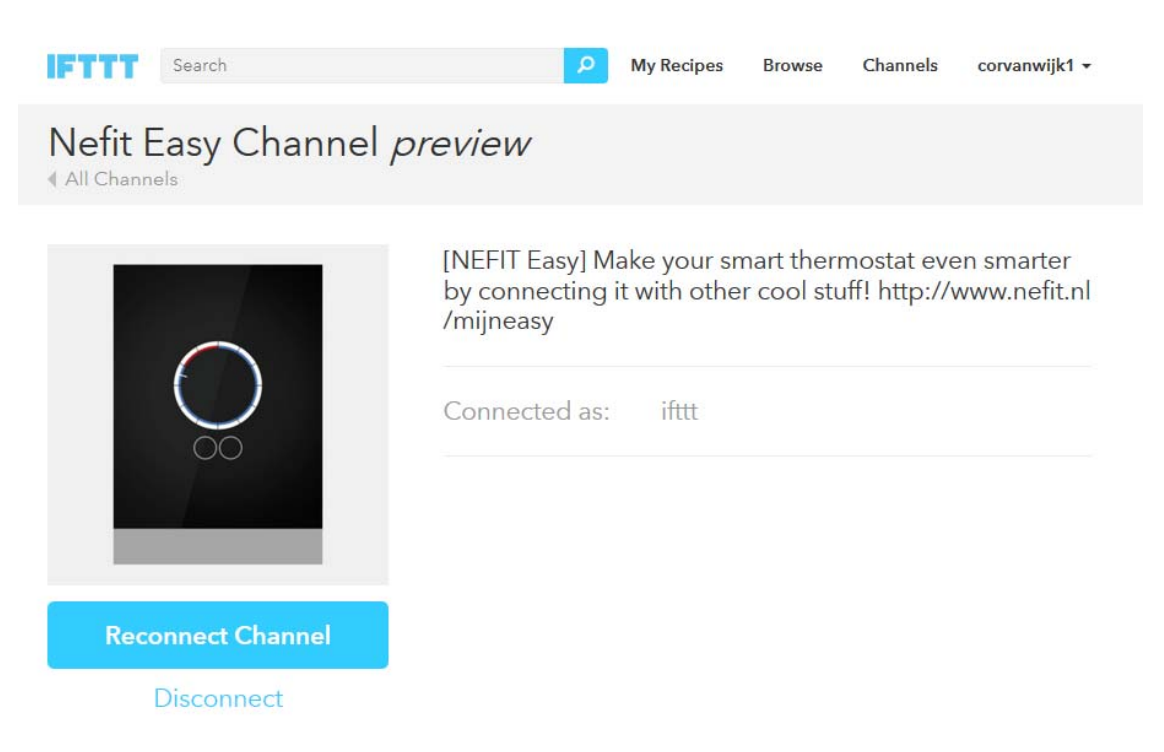

IFTTT heeft nu toegang tot uw Nefit Easy.

#### 4. Recepten definiëren

Met een recept in IFTTT kun je een gebeurtenis ('trigger') definiëren die automatisch een bepaalde actie ('action') in gang zet.

Selecteer 'Create recipe' •

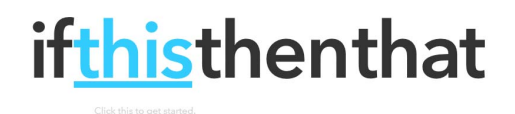

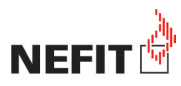

# 4a. Definieer een 'trigger'

• Selecteer 'this' ('trigger') en kies een Trigger Channel (bijv. Nefit Easy). Elk Channel heeft z'n specifieke kenmerken. Vul deze kenmerken indien aanwezig in.

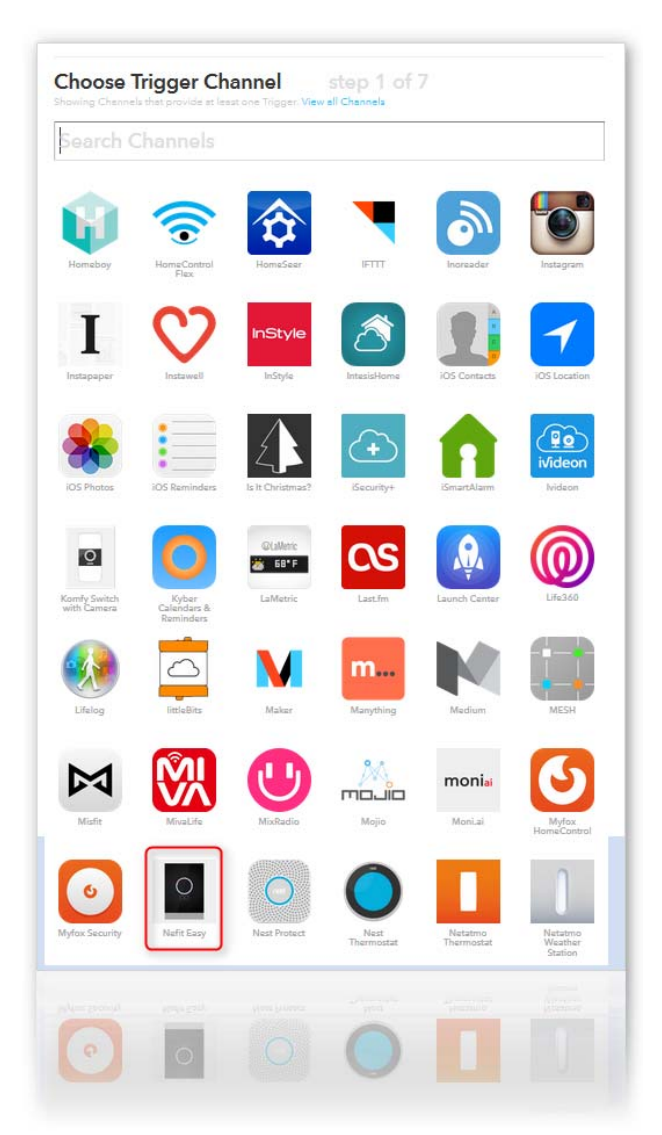

4a. Definieer een 'action'

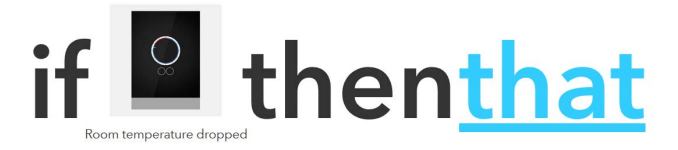

Selecteer 'that' ('action') en kies een Action Channel (bijv. Gmail).
 Elk Channel heeft z'n specifieke kenmerken. Vul deze kenmerken indien aanwezig in.

Uw recept is gedefinieerd.